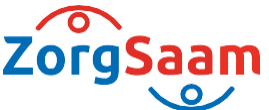

# Handleiding Digitaal Afspraken Maken, Wijzigen En Annuleren | Patiënten

### Afspraak maken

### 1. Mail naar patiënt

U ontvangt rond 17.15 uur een mail over de te plannen afspraak. Vanuit de mail kunt u direct doorklikken naar het Patiëntenportaal <u>https://patient.zorgsaam.org/</u>

| <b>日</b> りひ↑↓ ⊽                                                                                                    | Te plannen afspraak - Bericht (HTML) 🛛 🖅 - 🗆 🗙                                                                                                    |
|----------------------------------------------------------------------------------------------------|----------------------------------------------------------------------------------------------------|
| Bestand Bericht Help                                                                                                    | Q Vertel wat u wilt doen                                                                                                    |
| Verwijderen<br>verwijderen<br>verwi | Alle<br>apps       Snelle<br>stappen ~       Verplaatsen<br>~       Labels<br>~       Bewerken<br>~       Insluitend<br>~       Vertalen<br>~       v         Alle<br>apps       Snelle s       53       Insluitend       Vertalen<br>~       v       v |
| Te plannen afspraak                                                                                                    |                                                                                                    |
| N noreply@zzv.nl<br>Aan O                                                                                                    | $\textcircled{\odot} \hookrightarrow \textcircled{\circledast} \rightarrow \textcircled{\textcircled{1}} \textcircled{\textcircled{1}} \cdots$ $8-3-2024$                                                                                               |
| Geachte mevrouw,                                                                                                    |                                                                                                    |
| Er staat een door u te plannen a <u>https://patient.zorgsaam.org/</u> .                                                                                                    | fspraak voor u klaar op uw patiëntenportaal<br>U kunt deze afspraak plannen door in te loggen met uw DigiD.                                                                                                    |
| Met vriendelijke groet,<br>ZorgSaam Zeeuws-Vlaanderen                                                                                                    |                                                                                                    |
| Dit is een automatisch gegenereerd                                                                                                    | bericht. U kunt hier niet op reageren.                                                                                                    |

## 2. Inloggen Patiëntenportaal met DigiD

U logt op het Patiëntenportaal in met behulp van DigiD. Voor meer informatie, zie <u>https://www.digid.nl/</u>.

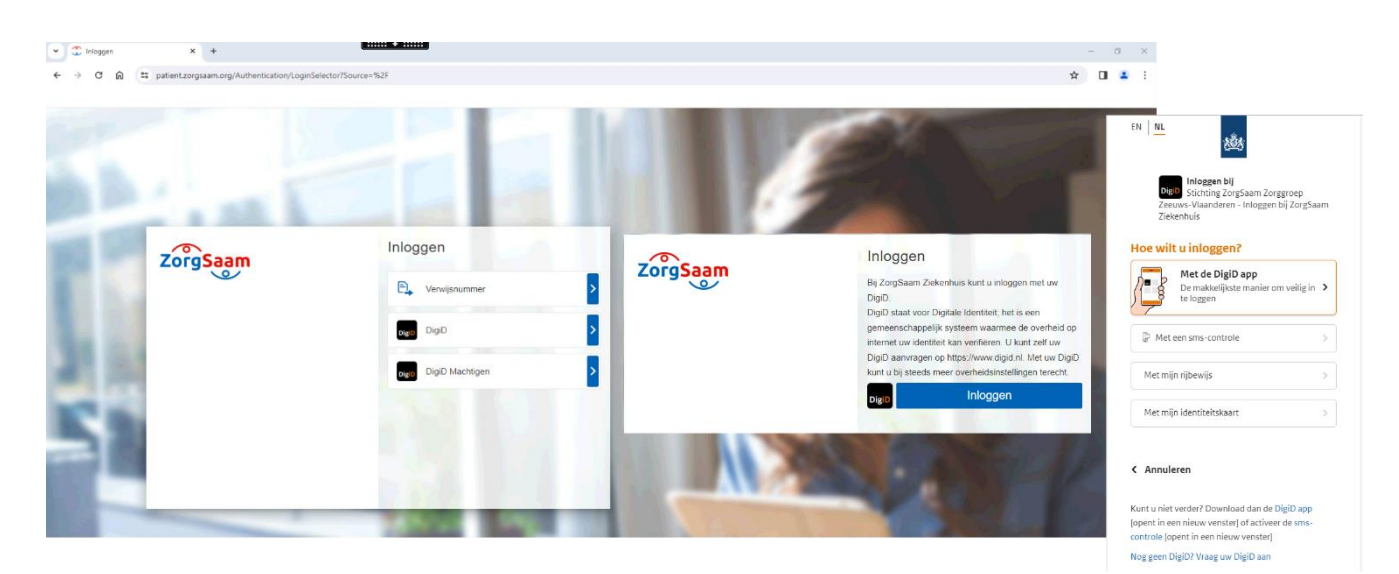

#### 3. Afspraak op de wachtlijst

Vanuit de homepagina gaat u naar 'Agenda' en klikt op 'Afspraken op de wachtlijst'. Op de pagina 'Afspraken op de wachtlijst' ziet u de afdeling waarvoor de afspraak gepland wordt, en tussen welke tijdsspanne de afspraak ingepland dient te worden. U klikt op 'Maak een afspraak'.

| ← → C ⋒ ≒ patient                             | -custom.zorgsaam.org/Paginas/Home                                                                                                   |                                                                                                    |                                                                                                    | ☆ 🚨 :              |
|-----------------------------------------------|----------------------------------------------------------------------------------------------------|----------------------------------------------------------------------------------------------------|----------------------------------------------------------------------------------------------------|--------------------|
| ZorgSaam                                      |                                                                                                    | Home Agenda ~ [                                                                                                    | Dossier – E-consult Vragenlijsten Mijn gegevens – Folders                                                                                    | ۵ 💽 - ۵            |
|                                               |                                                                                                    | Q Naar welke pagina bent u or zoek?                                                                                                    |                                                                                                    |                    |
|                                               |                                                                                                    | Afspraak maken                                                                                                    | Overzicht afspraken                                                                                                    |                    |
|                                               |                                                                                                    | Afspraak maken                                                                                                    | Afspraken                                                                                                    |                    |
|                                               |                                                                                                    | Afspraken op de wachtlijst                                                                                                    | Operaties                                                                                                    |                    |
|                                               |                                                                                                    | Verwijzingen                                                                                                    | Opnames                                                                                                    |                    |
|                                               |                                                                                                    |                                                                                                    | Spoedeisende hulp                                                                                                    |                    |
|                                               |                                                                                                    |                                                                                                    | Videoconsult                                                                                                    |                    |
| Nieuw in mijn dossie<br>Nieuwe medische gegen | er Ukunt uw persoo<br>vens Houd er rekening<br>In het patientenpo<br>- Medische is                                                  | nlijke gegevens inzien en wijs pen. Daarnaast kunt<br>en een traag stellen aan uw. rgvertener via e-co<br>mee dat u na 15 minuten inan vitett wordt uitgelog<br>ntraal windt under andree:<br>nformatie (brieven naar huisan) door specialist | t u vragerlijsten invullen, aankomende en historische afspraken inzien, uw toestemming registreren,<br>nsuit,<br>gl op het patientenportaal. | C.C.               |
| ZorgSaam                                      |                                                                                                    | Home Agen a v Dossier v                                                                                                    | ∽ E-consult Vragenlijsten Mijn gegevens ∽ Folders                                                                                            | د 🗶 🗸 ט            |
|                                               | Afspraken op de war<br>Hier staan uw afspraken die nog ni<br>Probeer het op een andere dag nog<br>De zorgverlener kan de afspraak o | <b>Chtlijst</b><br>et zijn gepland. Als de knop 'Maak een afspraak' do<br>g eens.<br>ok inplannen. De zorgverlener neemt dan contact n                                                                                                    | onkergekleurd is, kunt u een afspraak maken. Soms kunt u de afspraak nog niet maken. De knop is di<br>met u op.                              | an lichtigetdeurd. |
|                                               | Afdeling                                                                                                    | Afspraak plannen tussen                                                                                                    |                                                                                                    |                    |
|                                               | Polikliniek Geriatrie                                                                                                    | 09-04-2024                                                                                                    | 01-10-2024 Afspraakinformatie Ma                                                                                                    | ak een afspraak    |
|                                               |                                                                                                    |                                                                                                    | Cuare Voige Voige                                                                                                    |                    |

#### 4. Zoeken naar geschikt moment

De beschikbare plekken worden getoond. U kunt zelf kiezen:

- Wanneer de afspraak plaatsvindt
- Bij welke specialist de afspraak ingepland wordt
- Op welke ZorgSaam locatie de afspraak plaatsheeft.

Eventueel kan er via de knop 'Meer zoekopties' nog verfijnd gezocht worden naar een geschikt moment. U kiest de afspraak en klik op 'Maak deze afspraak'.

| 🙄 Wachtlijstiteminplannen | × +                                 |                                                | : + :::::          |                       |                                    |                                         |                             | - a ×    |
|---------------------------|-------------------------------------|------------------------------------------------|--------------------|-----------------------|------------------------------------|-----------------------------------------|-----------------------------|----------|
| → ơ ⋒ 😑                   |                                     |                                                |                    |                       |                                    |                                         |                             | ☆ 🛛 😩 :  |
| ZorgSaam                  |                                     |                                                | Home Agenc         | ta ∽ Dossier ∽        | E-consult Vragenlijsten Mijn       | gegevens ~ Folders                      | Q                           | - ن<br>ا |
|                           | Maak hier uw<br>Hier staan de vrije | <b>afspraak.</b><br>plekken om een afspraak te | maken. Klik op 'Ma | iak deze afspraak' om | een afspraak te maken. Met de knop | 'Meer zoekopties' kunt u zoeken naar ee | x<br>n andere dag of tijd.  |          |
|                           | Meer zoekopties                     | Datum                                          | Tijd               | Specialisme           | Bij                                | Waar                                    |                             |          |
|                           | dinsdag                             | 16-04-2024                                     | 08:30              | Geriatrie             | Dr. Ossewaarde                     | Terneuzen De Honte                      | Maak deze afspraak          |          |
|                           | dinsdag                             | 23-04-2024                                     | 08:30              | Geriatrie             | Dr. Ossewaarde                     | Terneuzen De Honte                      | Maak deze afspraak          |          |
|                           | dinsdag                             | 23-04-2024                                     | 10:15              | Geriatrie             | Dr. Ossewaarde                     | Terneuzen De Honte                      | Maak deze afspraak          |          |
|                           | donderdag                           | 25-04-2024                                     | 08:30              | Geriatrie             | Dr. van den Brink                  | Terneuzen De Honte                      | Maak deze afspraak          |          |
|                           | vrijdag                             | 26-04-2024                                     | 08:30              | Geriatrie             | Dr. van Gaalen                     | Terneuzen De Honte                      | Maak deze afspraak          |          |
|                           | donderdag                           | 02-05-2024                                     | 08:30              | Geriatrie             | Dr. van den Brink                  | Terneuzen De Honte                      | Maak deze afspraak          |          |
|                           | vrijdag                             | 03-05-2024                                     | 08:30              | Geriatrie             | Dr. van Gaalen                     | Terneuzen De Honte                      | Maak deze afspraak          |          |
|                           | maandag                             | 06-05-2024                                     | 08:30              | Geriatrie             | Dr. van Gaalen                     | Terneuzen De Honte                      | Maak deze afspraak          |          |
|                           | dinsdag                             | 07-05-2024                                     | 08:30              | Geriatrie             | Dr. van den Brink                  | Terneuzen De Honte                      | Maak deze afspraak          |          |
|                           | woensdag                            | 08-05-2024                                     | 08:30              | Geriatrie             | Dr. van den Brink                  | Terneuzen De Honte                      | Maak deze afspraak          |          |
|                           |                                     |                                                |                    |                       |                                    | K Eerste < V                            | /orige Volgende > Laatste > |          |

#### 5. Controleren afspraakgegevens

Voordat de afspraak definitief gepland wordt, kunt u de afspraakgegevens van de te plannen afspraak nog controleren.

U klikt vervolgens op 'Volgende' om de afspraak definitief te maken.

| Wachtlijstiteminplannen 🗙 | +               |                                                                           | – a ×   |
|---------------------------|-----------------|---------------------------------------------------------------------------|---------|
| C 🗑 🖶                     |                 |                                                                           | * 🛯 😩 : |
| ZorgSaam                  |                 | Home Agenda v Dossier v E-consult Vragenlijsten Mijn gegevens v Folders Q | ~ ୯     |
| [                         | Klik op 'Volger | de' om de afspraak definitief te maken. ×                                 |         |
|                           | Datum: 2        | -04-2024                                                                  |         |
|                           | Tijd: 0         | 30                                                                        |         |
|                           | Specialisme:    | eriatrie                                                                  |         |
|                           | Bij: D          | van der Brink                                                             |         |
|                           | Waar: To        | rneuzen De Honte                                                          |         |
| 1                         | Vorige Volgende |                                                                           |         |
|                           |                 |                                                                           |         |
|                           |                 |                                                                           |         |
|                           |                 |                                                                           |         |
|                           |                 |                                                                           |         |
|                           |                 |                                                                           |         |
|                           |                 |                                                                           |         |

#### 6. Bevestiging gemaakte afspraak

De afspraak is gemaakt. U ziet een overzicht van de gegevens rondom de afspraak, zoals datum, tijdstip, locatie en de contactgegevens van de afdeling. Wanneer u op 'Volgende' klikt, dan wordt u naar het afsprakenoverzicht geleid.

| Saam       | Home Agenda - Dossier - E-consult Vragenlijsten Mijn gegevens - Folders         | ۹ 🌒 | ~ U |
|------------|---------------------------------------------------------------------------------|-----|-----|
| ✓ De afsp  | raak is gemaakt.                                                                | ×   | Î   |
| Dag:       | donderdag                                                                       |     |     |
| Datum:     | 25-04-2024                                                                      |     |     |
| Begintijd: | 08:30                                                                           |     |     |
| Eindtijd:  | 08:35                                                                           |     |     |
| Soort:     | <b>A</b>                                                                        |     |     |
| Type afspr | aak: Nieuwe patient                                                             |     |     |
| Waar:      | Terneuzen De Honte, Wielingenlaan 2, 4535 PA Terneuzen (NEDERLAND)              |     |     |
| Telefoonn  | ummer: 0115-688867                                                              |     |     |
| Afdeling:  | Polikiniek Geriatrie                                                            |     |     |
| Bij:       | Dr. van den Brink                                                               |     |     |
| Route:     | 94 - Let op: dit routenummer kan nog tot en met 24-04-2024 veranderen.          |     |     |
| Folder:    | De volgende folder(s) horen bij uw afspraak: Welkom op de polikliniek geriatrie |     |     |

#### 7. Overzicht gemaakte afspraken

U keert terug naar de pagina waar een overzicht van de aankomende afspraken en de afspraken in het verleden staan. U ziet de zojuist geplande afspraak en kan eventueel de extra afspraakinformatie inzien.

| 3 A 🖘                                     |                                                  |                                   |                             |                         |                       |                      |                                        | - |
|-------------------------------------------|--------------------------------------------------|-----------------------------------|-----------------------------|-------------------------|-----------------------|----------------------|----------------------------------------|---|
|                                           |                                                  |                                   |                             |                         |                       |                      |                                        | ☆ |
| CorgSaam                                  | 1                                                |                                   | Home                        | Agenda v Dossier v      | E-consult Vragenli    | sten Mijn gegevens ~ | Folders Q                              |   |
| Afspraken                                 |                                                  |                                   |                             |                         |                       |                      |                                        |   |
| lieronder staan uv<br>(lik op 'Afspraakin | w afspraken die gaa<br>nformatie' voor bela      | an komen en<br>angriike inform    | die zijn ge<br>natie over i | weest.<br>uw afspraak.  |                       |                      |                                        |   |
| leeft u een vraag                         | over uw afspraak?                                | Klik dan hier                     | voor mee                    | r informatie.           |                       |                      |                                        |   |
| (lik op de knop 'Ve                       | eranderen' om uw a                               | afspraak aan                      | te passen                   |                         |                       |                      |                                        |   |
| s deze knop niet a                        | actief? Neem dan o                               | ontact op voo                     | or het aanp                 | )assen van uw afspraak. |                       |                      |                                        |   |
| Klik op de knop 'Af<br>s deze knop niet a | <i>i</i> zeggen' om uw afs<br>actief? Neem dan c | spraak af te ze<br>contact op voo | eggen.<br>or het afze       | ggen van uw afspraak.   |                       |                      |                                        |   |
| Afspraken                                 | die gaan k                                       | omen                              |                             |                         |                       |                      |                                        |   |
| Dag                                       | Datum                                            | Tijd                              | Soort                       | Waar                    | Afdeling              | Bij                  |                                        |   |
| Dag                                       |                                                  |                                   | <b>.</b>                    | Terrer De Unete         | Polikliniek Geriatrie | Dr. van den Brink    | Afapraskiaformatia Veranderon Afzergen |   |
| donderdag                                 | 25-04-2024                                       | 08:30                             | <u>ا</u>                    | Temeuzen De Honte       | r ontaniek Gendare    | Di. Van den Dink     | Alspraakinonnalle veranderen Alzeggen  | Ŧ |

## Afspraken verplaatsen of annuleren

Op het Patiëntenportaal van ZorgSaam kunt u bestaande afspraken verplaatsen of annuleren. U gaat hiervoor naar <u>https://patient.zorgsaam.org/.</u> Onder Agenda>Overzicht afspraken>Afspraken ziet u het overzicht van gemaakte afspraken.

| •                     | THomepagina X                       |                                       | + - o × |  |  |
|-----------------------|-------------------------------------|---------------------------------------|---------|--|--|
| ← → C @ .zorgsaam.org |                                     |                                       | ९ 🛧 😩 : |  |  |
| ZorgSaam              | Home Agenda v Dossier v E-consult V | fragenlijsten Mijn gegevens v Folders | ۹ 💽 - ۷ |  |  |
|                       | Q Naar welke pagina bent u op zoek? | Q Naar welke pagina bent u op zoek?   |         |  |  |
|                       | Afspraak maken                      | Overzicht afspraken                   |         |  |  |
|                       | Afspraak maken                      | Afspraken                             |         |  |  |
|                       | Afspraken op de wachtlijst          | Operaties                             |         |  |  |
|                       | Verwijzingen                        | Opnames                               |         |  |  |
|                       |                                     | Spoedeisende hulp                     |         |  |  |
|                       |                                     | Videoconsult                          |         |  |  |

Rechts naast iedere afspraak staat een knop 'Verplaatsen' en 'Afzeggen'. Een donkergrijze knop wijst erop dat de afspraak verplaatst of afgezegd kan worden. Als de knop lichtgrijs is kan dit niet. Als u een afspraak verplaatst of afzegt, dient altijd de reden opgegeven te worden.

| Afsprak  | en die gaar | n komen | I     |                    |                               |                   |                    |              |          |          |
|----------|-------------|---------|-------|--------------------|-------------------------------|-------------------|--------------------|--------------|----------|----------|
| Dag      | Datum       | Tijd S  | Soort | Waar               | Afdeling                      | Bij               |                    |              |          |          |
| zaterdag | 07-09-2024  | 15:00   |       | Oostburg Antonius  | Polikliniek Kindergeneeskunde | Drs. N. de Bruijn | Afspraakinformatie | Veranderen   | Afzeggen | <u>+</u> |
| dinsdag  | 10-09-2024  | 13:00   |       | Terneuzen De Honte | Polikliniek Chirurgie         | drs. A. Cardon    | Afspraakinformatie | Veranderen   | Afzeggen | ŧ        |
| dinsdag  | 17-09-2024  | 09:05   |       | Terneuzen De Honte | Polikliniek KNO               | Dr. Engelen       | Afspraakinformatie | Veranderen   | Afzeggen | <u>+</u> |
|          |             |         |       |                    |                               |                   | K Eerste K V       | orige Volgen | de 🗲 🗛   | atste 🔀  |

De volgende regels gelden voor het wijzigen en annuleren van afspraken:

- U kunt afspraken verplaatsen of annuleren tot uiterlijk 2 dagen voor de afspraak
- Indien u een afspraak wil verplaatsen, dan kan dit alleen naar een datum in de toekomst. De afspraak kan dus niet eerder plaatsvinden dan de oorspronkelijke datum van de afspraak.
- Functieonderzoek afspraken kunnen niet door u zelf gemaakt, gewijzigd of geannuleerd worden.
- Ü krijgt zowel bij het verplaatsen als annuleren van een afspraak altijd een bevestiging per e-mail.